# ERIKA Enterprise Tutorial

for the dsPIC (R) DSC platform

version: 1.1.10 March 5, 2009

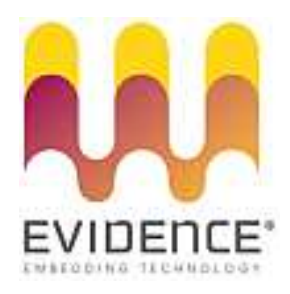

#### About Evidence S.r.l.

Evidence is a spin-off company of the ReTiS Lab of the Scuola Superiore S. Anna, Pisa, Italy. We are experts in the domain of embedded and real-time systems with a deep knowledge of the design and specification of embedded SW. We keep providing significant advances in the state of the art of real-time analysis and multiprocessor scheduling. Our methodologies and tools aim at bringing innovative solutions for next-generation embedded systems architectures and designs, such as multiprocessor-on-a-chip, reconfigurable hardware, dynamic scheduling and much more!

#### **Contact Info**

Address: Evidence Srl, Via Carducci 64/A Località Ghezzano 56010 S.Giuliano Terme Pisa - Italy Tel: +39 050 991 1122, +39 050 991 1224 Fax: +39 050 991 0812, +39 050 991 0855

For more information on Evidence Products, please send an e-mail to the following address: info@evidence.eu.com. Other informations about the Evidence product line can be found at the Evidence web site at: http://www.evidence.eu.com.

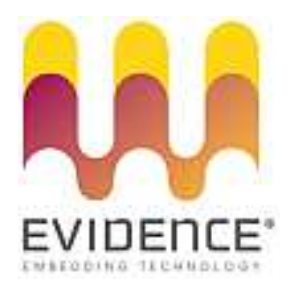

This document is Copyright 2005-2008 Evidence S.r.l.

Information and images contained within this document are copyright and the property of Evidence S.r.l. All trademarks are hereby acknowledged to be the properties of their respective owners. The information, text and graphics contained in this document are provided for information purposes only by Evidence S.r.l. Evidence S.r.l. does not warrant the accuracy, or completeness of the information, text, and other items contained in this document. Matlab, Simulink, Mathworks are registered trademarks of Matworks Inc. Microsoft, Windows are registered trademarks of Microsoft Inc. Java is a registered trademark of Sun Microsystems. OSEK is a registered trademark of Siemens AG. The Microchip Name and Logo, and Microchip In Control are registered trademarks or trademarks of Microchip Technology Inc. in the USA. and other countries, and are used under license. All other trademarks used are properties of their respective owners. This document has been written using LaTeX and LyX.

### Contents

| 1 | RT-Druid and Erika Enterprise tutorial for dsPIC (R) DSC      | 4  |
|---|---------------------------------------------------------------|----|
| 2 | Notes for Windows XP and Windows Vista users                  | 5  |
| 3 | Installing Erika Enterprise and RT-Druid on Microsoft Windows | 6  |
| 4 | First RT-Druid startup and configuration                      | 9  |
| 5 | Compiling your first Erika Enterprise demo for dsPIC (R) DSC  | 13 |
| 6 | History                                                       | 22 |

### 1 RT-Druid and Erika Enterprise tutorial for dsPIC (R) DSC

This small tutorial describes a set of steps needed to compile a simple application that shows the main features of Erika Enterprise and RT-Druid for the dsPIC (R) DSC platform.

This tutorial has been tested on a FLEX board produced by Evidence and Embedded Solutions and on a Microchip Explorer 16 development board from Microchip.

We suppose the reader is familiar with the MPLAB IDE debug environment provided by Microchip.

# 2 Notes for Windows XP and Windows Vista users

If you are using Windows, and especially if you are using Windows Vista, please look carefully at the following warnings:

Warning: Do NOT install the Evidence package in a name containing spaces. c:/Evidence/Evidence works.

Warning: Do NOT install the Scilab package in a name containing spaces. c:/Evidence/scilab-4.1.2 works.

Warning: If using Vista, be aware that directories like c:/Programmi, c:/Users/Documenti are not REAL directories but are aliases. DO NOT USE THEM. Put your RT-Druid workspace under c:/Users/yourusername/workspace.

Warning: Please install cygwin into its default directory, c:/cygwin.

Warning: Also if from the Windows Vista Explorer your Microchip compiler seems to be installed under c:/Programmi/Microchip/..., please remind to specify the REAL pathmname. In particular, c:/Programmi DOES NOT EXISTS, whereas the correct name is c:/Program Files.

#### 3 Installing Erika Enterprise and RT-Druid on Microsoft Windows

This chapter will guide the developer to the installation procedure of Erika Enterprise and RT-Druid for the dsPIC (R) DSC platform.

The installation of Erika Enterprise and RT-Druid is composed by the following packages:

- The Eclipse development environment, which is used by RT-Druid to provide the basic development environment for Erika Enterprise applications.
- The Eclipse environment is based on the Java platform, so that a working Java Runtime Environment must be present for using RT-Druid.
- The RT-Druid plugins, which provide the code generation for Erika Enterprise for Eclipse.
- The Erika Enterprise source code.
- The Microchip MPLAB IDE.
- The Microchip C30 Compiler.
- A version of the Microchip C30 compiler recompiled from the GCC sources, which enables basic C language compilation without the need to buy the full fledged Microchip C30 Compiler.
- A set of examples for the dsPIC (R) DSC Platform, which can be used to compile a first set of running examples for the Evidence/Embedded Solutions FLEX board, the Microchip Explorer 16 board, and others. These applications are organized in "templates", available at project creation.
- A subset of the Cygwin environment [1], including a set of utilities like make, gawk, and few others, which are used during the compilation process of an Erika Enterprise application.

To install the software, execute the following steps:

1. Install your favourite Java runtime environment, which is needed to run RT-Druid; in fact, RT-Druid is a plugin of the Eclipse editor, which requires Java to be executed.

- 2. Install the latest version of the Microchip MPLAB IDE; you can use the default install directory. At the end of the install process, accept the system reboot.
- 3. Install the Microchip C30 Compiler, available from the Microchip web site. Even in this case, you can use the default install directory. When it is asked to change the default environment, please do accept.
- 4. Run the Erika Enterprise and RT-Druid installer.
- 5. The installer will prompt a list of packages which can be installed. Select all the packages you wish to install and continue the installation procedure (see Figure 3.1).

| 😙 Erika Enterprise for dsPIC DSC Setup 📃 📼                                                                                                 |                                |                                                                                   |  |  |  |  |  |  |
|----------------------------------------------------------------------------------------------------|--------------------------------|-----------------------------------------------------------------------------------|--|--|--|--|--|--|
| Choose Components<br>Choose which features of Erika Enterprise for dsPIC DSC you want to install.                                          |                                |                                                                                   |  |  |  |  |  |  |
| Check the components you want to install and uncheck the components you don't want to<br>install. Click Install to start the installation. |                                |                                                                                   |  |  |  |  |  |  |
| Select components to install:                                                                                                    | V Cyowin<br>V Erika Enterprise | Description<br>Position your mouse<br>over a component to<br>see its description. |  |  |  |  |  |  |
| Space required: 287.1MB                                                                                                    |                                |                                                                                   |  |  |  |  |  |  |
| Erika Enterprise for dsPIC DSC —                                                                                                    | < Back                         | Install Cancel                                                                    |  |  |  |  |  |  |

Figure 3.1: This screenshot shows the dialog box with the available install packages.

**Note:** The Erika Enterprise install package provides a version of the Microchip C30 compiler recompiled from the GCC sources made available from Microchip. Although that compiler is able to compile Erika Enterprise applications, it does not include Microchip include files and libraries which are only distributed with the Microchip package.

- 6. The installer will ask for a destination directory. If possible, please use c:/Evidence/Evidence (see Figure 3.2).
- 7. At this point, please check the *first* line of the file evidencedir\bin\mymake\_cygwin.bat (where evidencedir is the directory you chose during the installation). For example, if Cygwin is installed inside C:\cygwin, then the first line of the file should look like the following one:

@set EE\_BASH\_PATH=C:\cygwin\bin\bash

 $3\,$  Installing Erika Enterprise and RT-Druid on Microsoft Windows

| 🕞 Erika Enterprise for dsPIC DSC Setup                                                                                                    |                           |
|----------------------------------------------------------------------------------------------------|---------------------------|
| Choose Install Location<br>Choose the folder in which to install Erika Enterprise for dsPIC DSC.                                                                             |                           |
| Setup will install Erika Enterprise for dsPIC DSC in the following folder. To insta<br>folder, click Browse and select another folder. Click Install to start the installati | ll in a different<br>ion. |
| Destination Folder C:\Evidence\Evidence Brc                                                                                                    | owse                      |
| Space required: 110.8MB<br>Space available: 8.4GB<br>Erika Enterprise for dsPIC DSC                                                                                          | Cancel                    |
|                                                                                                    |                           |

Figure 3.2: This screenshot shows the preferred destination dir for installing Erika Enterprise.

...that is, the line contains the correct path to the bash.exe file in your Cygwin installation. If you accepted the default settings, the correct pathname should be C:\cygwin\bin\bash as specified in the example before.

**Note:** We ask to perform this check because it seems that on some Windows machines the Cygwin installer does not correctly set the registry keys used by the Erika Enterprise installer.

The rest of this tutorial supposes that the Microchip MPLAB IDE is installed within the C:\Programmi\Microchip directory and that, consequently, the GNU Assembler for dsPIC (R) DSC is installed within C:\Programmi\Microchip\MPLAB ASM30 Suite\bin. Please note that these values may be different from the settings you have chosen on your machine. Please also read the chapter with the Windows Vista recommendations.

After all the required packages have been installed, you are ready to start **RT-Druid** for the first time.

Please follow the next steps:

- 1. As the first step, run the Eclipse IDE from the Evidence menu inside the Start menu of your Windows machine, choosing Start/Programs/Evidence/RT-Druid.
- 2. A dialog box will appear, asking to choose the right workspace (see Figure 4.1). Leave the default workpackage directory as it is, and proceed by pressing "OK".

| Workspace Launcher                                                                                          |                  |
|----------------------------------------------------------------------------------------------------|------------------|
| Select a workspace                                                                                          |                  |
| Eclipse Platform stores your projects in a folder cal<br>Choose a workspace folder to use for this session. | led a workspace. |
| Workspace: C:\Users\pj\workspace                                                                            | ▼ Browse         |
| Use this as the default and do not ask again                                                                | OK Cancel        |

Figure 4.1: This screenshot shows the dialog box for the choice of the current workspace directory.

**Warning:** The workspace pathname MUST NOT contain any blank space, otherwise Erika Enterprise and RT-Druid may not work properly.

**Note:** If you are using Windows Vista, then the workspace directory c:/Users/<username>/workspace works.

- 3. The Eclipse Welcome screen appears, like in Figure 4.2.
- 4. Before being able to correctly build your application, you should set the path to the Microchip C30 compiler and the MPLAB ASM30 assembler programs. For doing so, please go to the "Preference" menu, as shown in Figure 4.3, and find the "RT-Druid/Oil/PIC30 Configurator" form as depicted in Figure 4.4. The first textbox, labeled Gcc path, refers to the installation directory of the Microchip C30

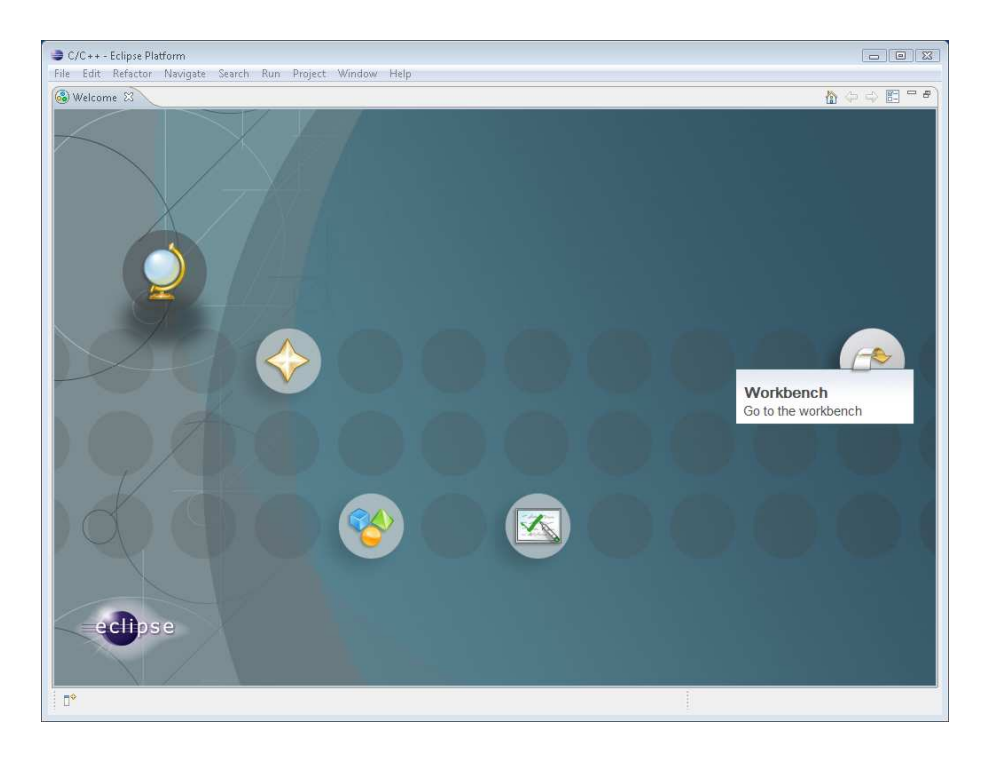

Figure 4.2: The Eclipse Welcome screen.

compiler. The second textbox, labeled Asm path, refers to the installation directory of the ASM30 assembler provided with the MPLAB IDE.

Warning: The install directories specified in the two textboxes of Figure 4.4 does *not* include the bin directory!

That is, c:\Programmi\Microchip\MPLAB C30 is correct, wheras c:\Programmi\Microchip\MPLAB C30\bin is not.

Warning: The install directory of the assembler refers to the assembler provided with MPLAB IDE and *not* the assembler provided with the C30 compiler. The reason is that the directory is used to call the assembler and *also* to copy the crt0.s file, which has a different position in the two assemblers distributions made by Microchip.

**Warning:** If you are using a Student Editon of the Microchip C30 compiler which has an **expired license**, please check the "Use EE gcc to resolve dependencies" checkbox in Figure 4.4.

| C/C++ - Eclipse Platform | (Wordsee) Hales                                                                                                  |                     |         |        |                     |           |
|--------------------------|----------------------------------------------------------------------------------------------------|---------------------|---------|--------|---------------------|-----------|
| 11 - 日台 (2               | New Window<br>New Editor                                                                                         | \$ • 0 • <b>Q</b> • | 2 😄 🔗 🔹 |        | 12 (E2 CA           |           |
| Project Explorer 23 " 0  | Open Perspective   Show View                                                                                     |                     |         | - 8    | BE Outli 23         | B Mak 🛄 🛄 |
|                          | Customize Perspective<br>Save Perspective As<br>Reset Perspective<br>Close Perspective<br>Close All Perspectives |                     |         |        | An outline is not a | wailable. |
|                          | Navigation +                                                                                                    |                     |         |        |                     |           |
|                          | Preferences                                                                                                    |                     |         |        |                     |           |
|                          |                                                                                                    |                     |         |        |                     |           |
| E Problem                | ns 🗵 🧑 Tasks 🔲 Console 🗔 Pe                                                                                      | operties            |         |        |                     | \$ × = 0  |
| Descriptio               | n                                                                                                    | Resource            | Path    | Locati | ion Type            |           |
|                          |                                                                                                    |                     |         |        |                     |           |
| 0 items selected         |                                                                                                    |                     |         |        | (a)                 | 🤌 🕫 😵 🔶   |

Figure 4.3: Go to the "Preference" menu.

| Preferences                                                                                                    |                                                                                    |                                                                                  |        |
|----------------------------------------------------------------------------------------------------|------------------------------------------------------------------------------------|----------------------------------------------------------------------------------|--------|
| ype filter text                                                                                                    | PIC30                                                                              | (j. <del>.</del>                                                                 |        |
| General<br>C/C + +<br>Heip<br>Install/Update<br>RE-Druid<br>Oil<br>Erak Enterprise<br>PEC30<br>Tasks<br>Tasm<br>Usage Data Collector | Gcc path<br>Arm path<br>Use EE gcc to resolve dependecies<br>Use EE gcc to compile | c\Program File\Microchip\MPLAB C30<br>c\Program File\Microchip\MPLAB ASM30 Suite | Browse |
| 3)                                                                                                    |                                                                                    |                                                                                  |        |

Figure 4.4: Select paths for compiler and assembler.

5. Before creating and building your application, please deselect the "Build Automatically" flag inside the "Project" menu, as shown in Figure 4.5.

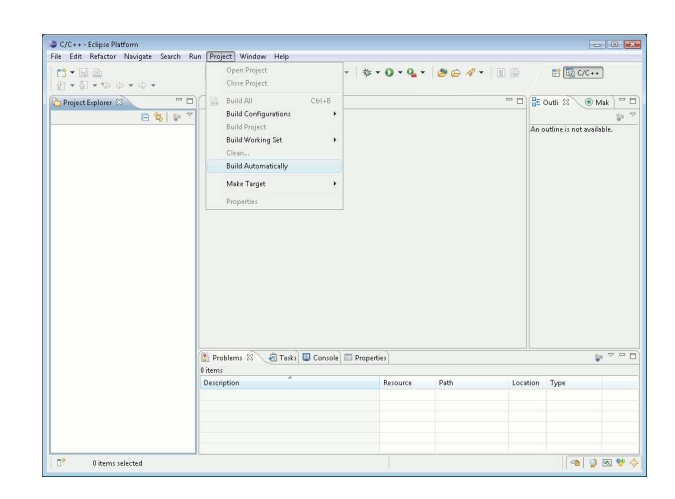

Figure 4.5: Deselect the "Build Automatically" flag in the "Project" menu.

You are now ready to compile your first Erika Enterprise demo. Please execute the following steps:

1. Please select "New Project", then "RT-Druid Oil and c/c++ Project" from the "File menu", as in Figure 5.1.

|    | , and the second second s |                   |         | New York                     | -                |           |         |                              |
|----|----------------------------------------------------------------------------------------------------|-------------------|---------|------------------------------|------------------|-----------|---------|------------------------------|
|    | New Sta                                                                                                    | Alt+Shift+N ►     | C Pn    | oject<br>Desiset             | ) - 🦓 -          | 2 6 1 - 1 |         | 😭 🛅 C/C++                    |
|    | open rite                                                                                                    |                   | RT-F    | Project                      | _                |           |         | ~                            |
|    | Close                                                                                                    | Ctrl+W            | Proje   | ert                          | _                | r         |         | 🗄 Outli 🕄 💽 Mak 📃 🗖          |
|    | Close All                                                                                                    | Ctrl+Shift+W      |         |                              | _                |           |         | 5° ~                         |
|    | Save                                                                                                    | Ctrl+S            | Com     | vert to a C/C++ Make Project |                  |           | A       | An outline is not available. |
|    | Save As                                                                                                    |                   | Sour    | ce Folder                    |                  |           |         |                              |
|    | Save All                                                                                                    | Ctrl+Shift+S      | Server  | er<br>File                   |                  |           |         |                              |
|    | Revert                                                                                                    |                   | G Suur  | der File                     |                  |           |         |                              |
|    | Move                                                                                                    |                   | File f  | from Template                |                  |           |         |                              |
|    | Rename                                                                                                    | F2                | Clas    | s                            |                  |           |         |                              |
|    | Refresh                                                                                                    | F5                | -       |                              |                  |           |         |                              |
|    | Convert Line Delimiters To                                                                                                    | •                 | Uthe    | er Utri+i                    | N                |           |         |                              |
| 3  | Print                                                                                                    | Ctrl + P          |         |                              |                  |           |         |                              |
|    | Switch Workspace<br>Restart                                                                                                    | ۲                 |         |                              |                  |           |         |                              |
|    |                                                                                                    |                   |         |                              |                  |           |         |                              |
| 2  | Import                                                                                                    |                   |         |                              |                  |           |         |                              |
|    | export                                                                                                    |                   |         |                              |                  |           |         |                              |
| 4  |                                                                                                    | Alt+Enter         |         |                              |                  |           |         |                              |
| 4  | Properties                                                                                                    |                   |         |                              |                  |           |         |                              |
|    | Properties<br>Exit                                                                                                    |                   |         |                              |                  |           |         |                              |
|    | Properties<br>Exit                                                                                                    | Pro               | olems 🕅 | 🖉 Tasks 📮 Console 🔲 Prope    | ties             |           |         | \$ª ▽ □ □                    |
| 43 | Properties<br>Exit                                                                                                    | 0 items           | olems 🕅 | Tasks 🖶 Console 🔲 Proper     | ties             |           |         | ° ° ° ⊂                      |
|    | Properties<br>Exit                                                                                                    | 0 items<br>Descri | olems 🕅 | 🖉 Tasks 📮 Console) 🖿 Proper  | ties<br>Resource | Path      | Locatio | an Type                      |
|    | Properties<br>Exit                                                                                                    | 0 items<br>Descri | olems 🕅 | Tasks 📮 Console 🖿 Proper     | ties<br>Resource | Path      | Locatio | on Type                      |
|    | Properties<br>Exit                                                                                                    | Descri            | olems 🕅 | 🖉 Tasks 🗳 Console) 🖿 Proper  | Resource         | Path      | Locatio | on Type                      |
|    | Properties<br>Exist                                                                                                    | Descri            | olems 🕅 | 🖉 Tasks 🖬 Console 🕅 Prope    | Resource         | Path      | Locatio | on Type                      |
|    | Properties<br>Exit                                                                                                    | 0 items<br>Descri | olems 🕅 | Tasks Console Prope          | Resource         | Path      | Locatio | se ⊄ ⊂ (                     |

Figure 5.1: Select "New project" from the "File" menu.

- 2. A Dialog box appear. Please select a template for the new project, as in Figure 5.2.
- 3. Press "Next".
- 4. Insert the name of the new project. Please type taskdemo (you can choose other names of course). Please see Figure 5.3. Press the "Finish" button.

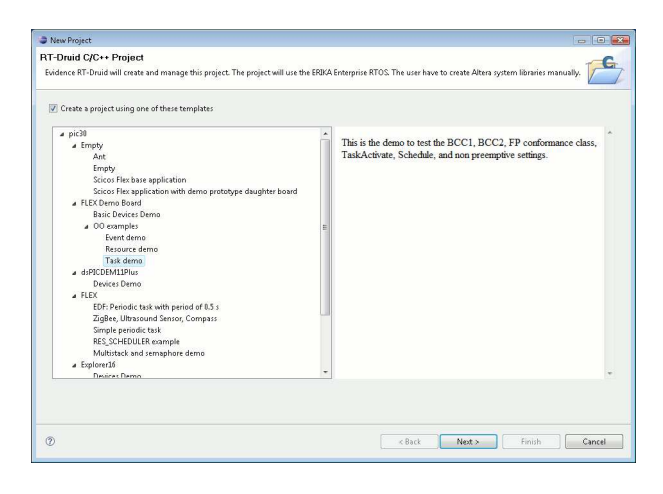

Figure 5.2: Select a template for your project.

| New Project                                                                                         |                                                                |
|----------------------------------------------------------------------------------------------------|----------------------------------------------------------------|
| RT-Druid C/C++ Project                                                                              | -6                                                             |
| Evidence RT-Druid will create and manage this project. The project will use the ERIKA Enterprise RT | TOS. The user have to create Altera system libraries manually. |
| Project name: taskdemo                                                                              |                                                                |
| Use default location                                                                                |                                                                |
| Location CAUperAppleontopace2RitaxAdemo                                                             | Brooz                                                          |
| Ø                                                                                                   | <back next=""> Finish Cancel</back>                            |

Figure 5.3: Type a name for the new project.

- 5. We are now ready to build the demo. Right click on the project name in the Eclipse navigation bar, and choose "Build Project"<sup>1</sup> (see Figure 5.4).
- 6. Then, the compilation process starts as depicted in Figure 5.5. Please note the message that appears when the compilation is successfull.

Note: If the error depicted in Figure 5.6 appears (meaning that mymake\_cygwin.bat is unable to find a file), then please follow the instructions at the last point of Chapter 3.

<sup>&</sup>lt;sup>1</sup> "Build Project" only appears if the "Build Automatically" flag is not selected in the "Project" menu.

| <mark>9 • 교</mark> 은<br>1 • 위 • | 6       | )<br>⊜ • ⇔ •                    | • 🕝 •                                       | <b>% •</b> ® • | ÿ•Q•Q <sub>•</sub> •              | <b>86</b> / •   |          | 🔡 🛅 C/C -         | +        |
|---------------------------------|---------|---------------------------------|---------------------------------------------|----------------|-----------------------------------|-----------------|----------|-------------------|----------|
| Project Expl                    | orer    | 🛛 🗖 🗖 🔯 conf.oil 🕅              |                                             |                |                                   |                 |          | Outli 🛛 💿         | Mak 🗋 🗂  |
|                                 |         | □ 🔹 🖙 🍸 1/*                     |                                             |                |                                   |                 | *        |                   | 69       |
| 😂 taskden                       | -       | 2 * ERIKA I                     | Interpri                                    | se - a tiny P  | TOS for small                     | microcontrolle  | rs An o  | outline is not av | ailable. |
| > C cod                         |         | New                             | ,                                           | 302-2008 Ev    | idence Srl                        |                 | E        |                   |          |
| O cont                          |         | Open in New Window              |                                             |                |                                   |                 | -        |                   |          |
|                                 |         | Conv                            | Ctrl+C                                      | rt of ERIKA    | Enterprise.                       |                 |          |                   |          |
|                                 | 10      | Paste                           | Ctrl+V                                      | e is free so   | ftware; you c                     | an redistribute | it       |                   |          |
|                                 | ×       | Delete                          | Delete                                      | t under the    | terms of the                      | GNU General Pub | 110      |                   |          |
|                                 | 25      | Remove from Context Ctrl+Alt+Sh | ft+Down                                     | plished by t   | he Free Softw                     | are Foundation, |          |                   |          |
|                                 |         | Move                            |                                             | exception o    | eact then held                    | •/.             |          |                   |          |
|                                 |         | Rename                          | F2                                          | de staticall   | y or dynamica                     | lly with other  | шoс      |                   |          |
|                                 |         | Import                          | he GNU General Public License cover the who |                |                                   |                 |          |                   |          |
|                                 | -       | Export                          |                                             |                |                                   |                 |          |                   |          |
|                                 |         | Build Project                   | rention the contright holders of this lib   |                |                                   |                 |          |                   |          |
|                                 |         | Clean Project                   |                                             | ink this cod   | e with indepe                     | ndent modules t | 0 3      |                   |          |
|                                 | æ       | Refresh                         | FS                                          | ardless of t   | he license te                     | rms of these in | dej      |                   |          |
|                                 |         | Close Project                   | hoice, provi                                | ded that you : | resulting execu<br>also meet, for | eau             |          |                   |          |
|                                 |         | Close Unrelated Projects        |                                             | ule, the ter   | ms and condit                     | ions of the lic | en:      |                   |          |
|                                 |         | Public Conformations            |                                             | ependent mod   | ule is a modu                     | le which is not | de       |                   |          |
|                                 |         | Make terrete                    |                                             | to your vers   | ion of the co-                    | de, but vou are | nc -     |                   |          |
|                                 |         | Index                           |                                             | m              |                                   |                 |          |                   |          |
|                                 |         | andex.                          |                                             | Console Pro    | operties                          |                 |          |                   | > ▽ 0    |
|                                 |         | Run As                          | ,                                           |                |                                   |                 |          |                   |          |
|                                 | Debug / | Debug As                        | ,                                           |                | Resource                          | Path            | Location | Туре              |          |
|                                 |         | Profile As                      | 1                                           |                |                                   |                 |          |                   |          |
|                                 |         | Community Mark                  |                                             |                |                                   |                 |          |                   |          |
|                                 |         | Postore from Local History      | ,                                           |                |                                   |                 |          |                   |          |
|                                 |         | Resole from cocal misory        |                                             |                |                                   |                 |          |                   |          |
|                                 |         | Properties                      | Alt+Enter                                   |                |                                   |                 |          |                   |          |

Figure 5.4: We are now able to build the project.

- 7. At the end of the compiling process you will be able to find a file named 'pic30.cof inside the Debug directory inside the project, as shown in Figure 5.7.
- 8. You are now ready to import the produced COFF file inside Microchip MPLAB IDE. To do that, open MPLAB IDE as in Figure 5.8.
- 9. Choose "Import..." from the "File" menu, as in Figure 5.9.
- 10. A dialog box appear. Please select the pic30.cof file that has been produced by the compilation process in Eclipse, as shown in Figure 5.10. You can find that file inside the Eclipse workspace you selected at the beginning in Figure 4.1. In this example, the file is stored inside the directory c:\Programmi\Evidence\eclipse\workspace\pic30\_oo\_mono\Debug.
- 11. You have now imported the COFF file inside MPLAB IDE. There is no need to create a MPLAB IDE Project, because the compilation process is handled by Eclipse. Figure 5.11 shows the "Disassembly Listing" and the "Program Memory" window. Please note that MPLAB IDE correctly recognizes the debug symbols of the source code produced inside Eclipse.
- 12. You can now start debugging the demo application using MPLAB IDE.

Figure 5.12 shows the Explorer 16 board with the running pic30\explorer16\Devices Demo demo application, which uses the Explorer 16 onboard devices to monitor and display the environment temperature.

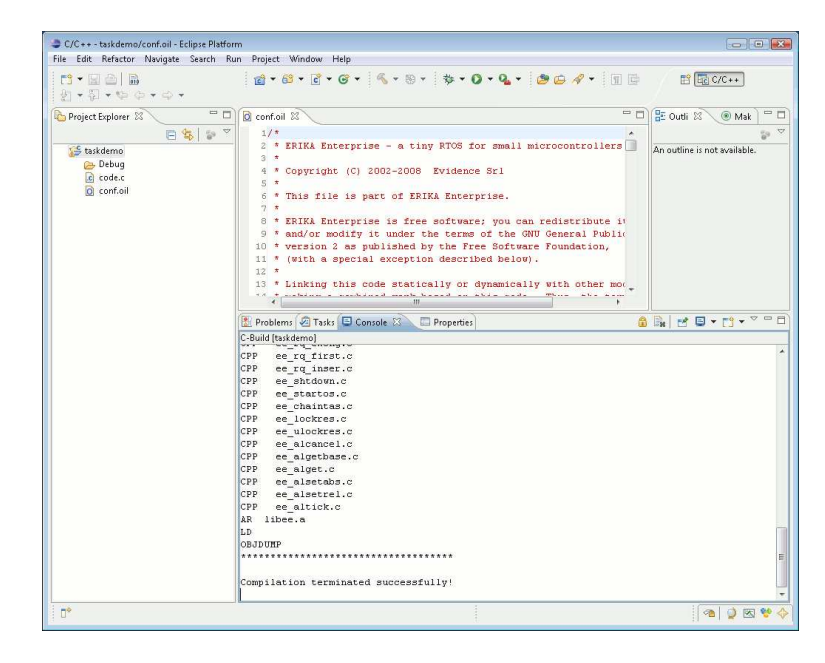

Figure 5.5: The compilation process.

```
Note: If you get an MPLAB IDE error like the following:
ICDWarn0015: Program memory has changed since
last program operation?
Continue with Debug operation?
Running Target
ICD0083: Debug: Unable to enter debug mode.
Please double click this
message for more information.
```

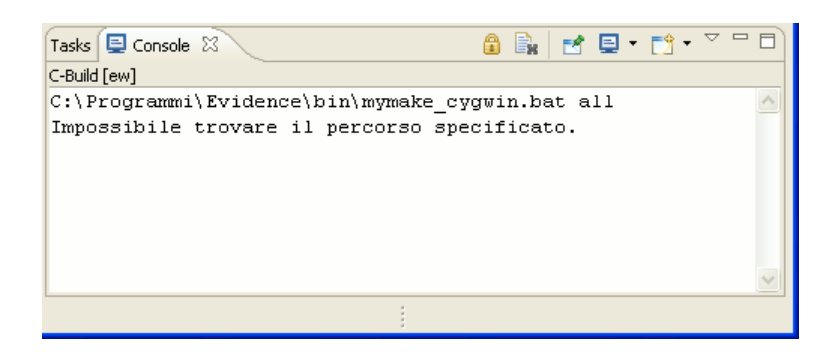

Figure 5.6: An error that shows up on some Windows machines. Please check the mymake\_cygwin.bat file as explained in the last point of Chapter 3.

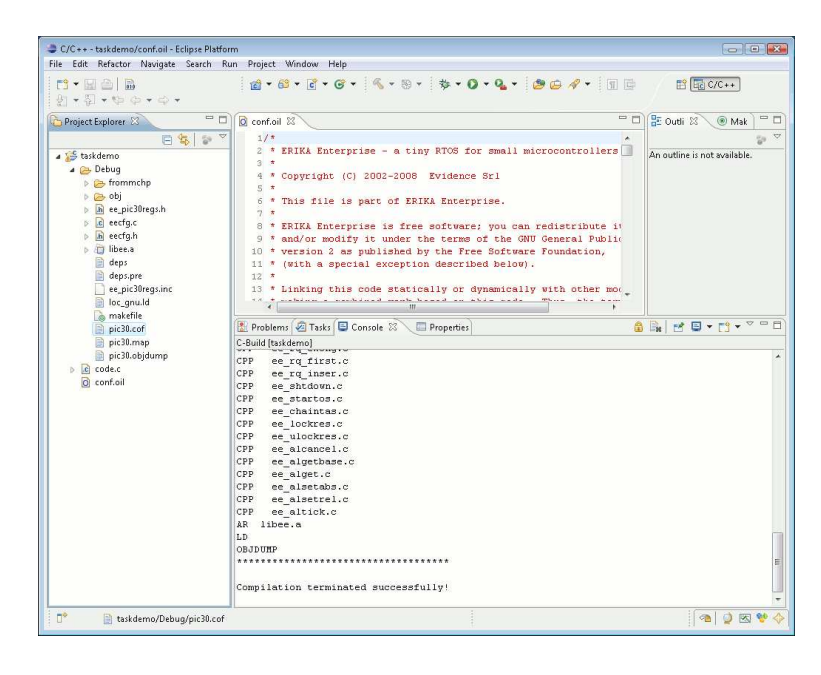

Figure 5.7: The output file is ready to be programmed on the target board.

Please be sure that you entered the debug mode and programmed the device *from* the Debugger Mode and not from the Programmer Mode.

**Note:** If you are using a FLEX board, please remember to set the device correctly uinder the "Configure / Select device..." menu of MPLABIDE.

The correct settings for the dsPIC on the FLEX Full and the FLEX Light is shown in Figure 5.13. The correct settings for the PIC18 on the FLEX Full is shown in Figure 5.14.

| MPLAB IDE v8.00            |                       |                         |                  |    |
|----------------------------|-----------------------|-------------------------|------------------|----|
| File Edit View Project Deb | ugger Programmer Tool | s Configure Window Help | 1                |    |
|                            | 5 A 🗯 🔋 📋 🔄           | - 💣 🖨 🛱 🖗 🛛             | Checksum: 0×039c |    |
| Untitled W                 |                       |                         |                  |    |
| Output                     |                       |                         |                  |    |
| Build Version Control Fin  | d in Files            |                         |                  |    |
|                            |                       |                         |                  |    |
|                            | dsPIC33FJ256MC710     | oab sab IP0 dc n        | ovzc             | ai |

Figure 5.8: The Microchip MPLAB IDE.

| lew                                                                      | Ctrl+N      | - 💣 🖨 🖪 👫 🛈 | Checksum: 0×039c |  |
|--------------------------------------------------------------------------|-------------|-------------|------------------|--|
| Add New File to Project<br>Open<br>Close                                 | Ctrl+O      |             |                  |  |
| iave<br>iave As<br>iave All                                              | Ctrl+S      |             |                  |  |
| Dpen Workspace<br>Save Workspace<br>Save Workspace As<br>Close Workspace |             |             |                  |  |
| mport                                                                    |             |             |                  |  |
| xport                                                                    |             |             |                  |  |
| Print                                                                    | Ctrl + P    |             |                  |  |
| lecent Files<br>lecent Workspaces                                        | <b>b</b>    |             |                  |  |
| bit                                                                      |             |             |                  |  |
| Build Version Control Fir                                                | nd in Files |             |                  |  |
|                                                                          |             |             |                  |  |

Figure 5.9: Choose "Import..." from the "File" menu to import the coff file produced in Eclipse.

| MPLAB IDE V8.00                                                                                                    |         |
|----------------------------------------------------------------------------------------------------|---------|
|                                                                                                    |         |
|                                                                                                    |         |
| Cerca in: 🔒 Debug 🔹 😨 😨 🐨                                                                                                    |         |
| Image: Symbols     Image: Symbols     Image: Symbols     Image: Symbols     Image: Symbols       Image: Symbols     Image: Symbols     Image: Symbols     Image: Symbols       Image: Symbols     Image: Symbols     Image: Symbols     Image: Symbo | <u></u> |
| Nome file: pic30.cof - Apri                                                                                                    |         |
| Tipo file: Al Load Files (",hex,",co(,",cod,",ell)                                                                                                    |         |
|                                                                                                    |         |

Figure 5.10: Select the COFF file you want to import.

| Unded W                                                                                                    | i 🎯 🖬   🐰 🖬 i | 🖷   🗃 🗛 💋 🤋 🗍 🗌     | - 💣 🖨 🖶 🗛 🛛                  | Checksum: 0×768d                   | 6 6 40 11 4 |
|----------------------------------------------------------------------------------------------------|---------------|---------------------|------------------------------|------------------------------------|-------------|
| 1 Ourseemby Lining              •••••••••••••••••••••••••                                                                                                    | Untitled W    |                     |                              |                                    |             |
| <pre>     /* Task: just call the ChristmasTree */     100:11 ABO42     beet.b 0x0042,#     10:</pre>                                                                                                    |               | Disassembly Listing |                              |                                    |             |
| <pre>     /* Sym     /* Task: just call the ChristmasTree */     /*     /* Task: just call the ChristmasTree */     /*     /*     /* Task: just call the ChristmasTree */     /*     /*     /*     /*     /*     /*     /*     /*     /*     /*     /*     /*     /*     /*     /*     /*     /*     /*     /*     /*     /*     /*     /*     /*     /*     /*     /*     /*     /*     /*     /*     /*     /*     /*     /*     /*     /*     /*     /*     /*     /*     /*     /*     /*     /*     /*     /*     /*     /*     /*     /*     /*     /*     /*     /*     /*     /*     /*     /*     /*     /*     /*     /*     /*     /*     /*     /*     /*     /*     /*     /*     /*     /*     /*     /*     /*     /*     /*     /*     /*     /*     /*     /*     /*     /*     /*     /*     /*     /*     /*     /*     /*     /*     /*     /*     /*     /*     /*     /*     /*     /*     /*     /*     /*     /*     /*     /*     /*     /*     /*     /*     /*     /*     /*     /*     /*     /*     /*     /*     /*     /*     /*     /*     /*     /*     /*     /*     /*     /*     /*     /*     /*     /*     /*     /*     /*     /*     /*     /*     /*     /*     /*     /*     /*     /*     /*     /*     /*     /*     /*     /*     /*     /*     /*     /*     /*     /*     /*     /*     /*     /*     /*     /*     /*     /*     /*     /*     /*     /*     /*     /*     /*     /*     /*     /*     /*     /*     /*     /*     /*     /*     /*     /*     /*     /*     /*     /*     /*     /*     /*     /*     /*     /*     /*     /*     /*     /*     /*     /*     /*     /*     /*     /*     /*     /*     /*     /*     /*     /*     /*     /*     /*     /*     /*     /*     /*     /*     /*     /*     /*     /*     /*     /*     /*     /*     /*     /*     /*     /*     /*     /*     /*     /*     /*     /*     /*     /*     /*     /*     /*     /*     /*     /*     /*     /*     /*     /*     /*     /*     /*     /*     /*     /*     /*     /*     /*     /*     /*     /*     /*     /*     /*     /*     /*     /*     /*     /*     /*</pre>                                                                                                    |               | 178:                |                              |                                    |             |
| image: set in the set in the set                                                                                                    |               | 179:                | /* Taskl: just call the Chri | stmasTree */                       |             |
| <pre>Image: Table 1 = Table 1 = Tab</pre>                                                                                                    |               | 0031E A8E042        | bset.b 0x0042,#7             |                                    |             |
| Pine         00320         A80642         beet.b 000042,66           00324         00324         00324         Beatbook           0034         00344         00348         Beatbook           0034         00344         00344         Beatbook           1011         1011         000042,56         1011           1021         1011         1011         1011           1023         1024         1011         1011           1031         10034         102599         1011           1032         1025         1011         1011           1035         1025         1011         1012           1035         1020         102000         102000           1035         00004         100001         10011           1035         00004         100001         10014           1035         00004         100001         10014           1035         00004         10001         10014           1035         00004         10001         10014           1035         00004         10001         10014           1035         00004         10011         10111           1035         0000                                                                                                    |               | 180:                | TASK(Task1)                  |                                    |             |
| Pies         0032: 20200 mov.w 00000           0032: 884A0 mov.w 00000         (           0032: 884A0 mov.m 00009c         (           0032: 884A0 mov.m 00009c         (           0032: 884A0 mov.m 00009c         (           0032: 884A0 mov.m 00009c         (           0036: 10001         (           0036: 10001         (           0037: 10000         (           0038: 20010         (           0039: 20010         (           0039: 20000         (           0039: 20000         (           0039: 20000         (           0039: 20000         (           0030: 00797C         (           180:         (           0038: 20000         (           0038: 20000         (           0038: 20000         (           0038: 20000         (           0038: 20000         (           0038: 20000         (           0038: 20000         (           1039: 1:         (           1039: 1:         (           1039: 1:         (           1039: 1:         (           1039: 1:         (           1039: 1:                                                                                                    |               | 00320 A8C042        | bset.b 0x0042,#6             |                                    |             |
| ■ 00314 884.00       mev.w 0x0000,00056         181:       (         00322 A3042       b61x.b 0x002,65         10022 A3042       b61x.b 0x002,65         10022 A3042       b61x.b 0x0042,65         10023 A3042       b61x.b 0x0042,65         10034 RC299       inc.w 0x0986         10034 RC299       inc.w 0x0986         10034 RC299       inc.w 0x0986         10035 RC0000       mov.w 0001,00000         00338 00707C reall 0x00036       00380 0777C reall 0x00036         100100       mov.w 0004,00000         00338 200000       mov.w 0004,00000         00338 200000       mov.w 0004,00000         00338 200000       mov.w 0004,00000         00338 200000       mov.w 0004,00000         00338 200000       mov.w 0004,00000         00338 200000       mov.w 0004,00000         00338 200000       mov.w 0004,00000         00338 200000       mov.w 0004,00000         00338 200000       mov.w 0004,00000         00338 200000       mov.w 004,00000         00338 200000       mov.w 004,00000         00338 200000       mov.w 004,00000         0034 200000       mov.w 004,00000         00342 200000       mov.w 004,00000                                                                                                    |               | 003E2 202D80        | mow.w #0x2d8,0x0000          |                                    |             |
| Ist:       0010000000000000000000000000000000000                                                                                                    |               | 003E4 884AE0        | mov.w 0x0000,0x095c          |                                    |             |
| most in the intervence of the intervence of the intervence o                                                                                                    |               | 101:                | (                            |                                    |             |
| Image: image: image                                                                                                    |               | 00322 A9A042        | bclr.b 0x0042,#5             |                                    |             |
| Image: The set of the set of the s                                                                                                    |               | 182:                | taskl_fired++;               |                                    |             |
| <pre>image: ************************************</pre>                                                                                                    |               | 00394 EC2998        | inc.w 0x0998                 |                                    |             |
| <pre>184: /* First balf of the christmas tree */ 185: 00396 20010 mov.w EDA, 0x0000 00098 00787C reall 0x00036 187: 1e4 biak(0x00) 00090 00787C reall 0x00036 187: 1e4 biak(0x00) 00000 00787C reall 0x00036 188: 187: 1e4 biak(0x00) 00000 00787C reall 0x00036 188: 188: 176 for monotor 189: 176 for monotor 189: 176 for monotor 199: 176 for monotor 199: 176 for monoto</pre>                                                                                                    |               | 183:                |                              |                                    |             |
| <pre>ins: les: les_biak(cs0);</pre>                                                                                                    |               | 184:                | /* First half of the chris   | thas tree */                       |             |
| File:       200356       200010       mev. w 0001,00000         00356       200010       mev. w 0001,00000       1000000         100352       100000       mev. w 0001,00000       100000         00356       200000       mev. w 0001,00000       100000         100350       200000       mev. w 0001,00000       100000         100350       200000       mev. w 0001,00000       100000         100350       200000       mev. w 0001,00000       100000         100350       200000       mev. w 0001,00000       100000         100350       200040       mev. w 0001,00000       100000         100350       200040       mev. w 0001,00000       100000         100350       200400       mev. w 0001,00000       100000         100350       200400       mev. w 0001,00000       100000         100350       1000000       mev. w 0001,00000       1000000         100351       /* Scond half of the christmas tree */       136         195:       140,5100000       1000000       1000000         00342       000000       10000000       10000000       10000000         00345       000000       140,5100000       140,51000000       140,5100000                                                                                                    |               | 185:                | <pre>led_blink(0x01);</pre>  |                                    |             |
| 000399 079701         rcall 0x000386           16:         led_bink(0x02);           00038, 200020         mov.** 80.8,00000           00038 200020         mov.** 80.8,00000           18:         led_bink(0x02);           00038 200020         mov.** 80.8,00000           18:         led_bink(0x02);           00038 200020         mov.** 80.8,00000           18:         led_bink(0x02);           18:         0.0777Ct           19:         fiddef WrSCHDUL:           19:         fiddef WrSCHDUL:                                                                                                    | Files C Synd  | 00396 200010        | mow.w #0x1,0x0000            |                                    |             |
| 1 Output         100350 ±00000         reall 0:000036           1 Output         00380 ±00000         reall 0:000036           1 Output         00380 ±007FCA reall 0:000036         reall 0:000036           1 0:01put         100:         fiftigs         reall 0:000036           1 0:01put         100:         fiftigs         reall 0:000036           1 0:01put         100:         fiftigs         reall 0:000036           1 0:01put         100:         fiftigs         reall 0:000036           1 0:01put         100:         fiftigs         reall 0:000036           1 0:01put         fiftigs         reall 0:000036         reall 0:000036           1 0:01put         fiftigs         fiftigs         reall 0:010036           1 0:01put         reall 0:010036         reall 0:010036         reall 0:010036           1 0:012         1 0:0100         reall 0:01000         reall 0:010000           1 0:0100         reall 0:01000         reall 0:01000         reall 0:01000           1 0:0100         reall 0:010000         reall 0:010000         reall 0:01000           1 0:0100         reall 0:01000         reall 0:010000         reall 0:010000           1 0:0100         reall 0:010000         reall 0:010000         reall 0:01000<                                                                                                    |               | 00398 07FFCE        | rcall 0x000336               |                                    |             |
| Output         0035A 200200         mov.w #002_00000           100100         00356 20020         10000036           1801         00100 0797C real 0x0000         100000           1910         stifdef MYGOND01         10010           1901         stifdef MYGOND01         10010           1901         stifdef MYGOND01         10010           1901         stifdef MYGOND01         1001           1901         stifdef MYGOND01         1001           1901         stifdef MYGOND01         1001           1901         stifdef MYGOND01         1001           1901         stifdef MYGOND01         1001           1901         stifdef MYGOND01         1001           1902         fendit         1001           1903         stifdef MYGOND01         100100           1904         y         stifdef MYGOND01           1905         real black(0x00);         100100           1903         200000         mov.w stold,0x0000           00345         2001000         mov.w stold,0x00000           00345         2001000         10000026           10010000000         10000000         10000000           100100000000         10000000         10                                                                                                    |               | 186:                | led_blink(0x02);             |                                    |             |
| Output     Output                                                                                                    |               | 0039A 200020        | mow.w #0x2,0x0000            |                                    |             |
| 1001put         100352         20040         mov w 004,00000           100300         07970 x reall 0x000034         185           10031         516441705017013 and 4: we put an additional 5chedule() here! */         193           1301         516441755017013         and 4: we put an additional 5chedule() here! */           1301         516441755017013         and 4: we put an additional 5chedule() here! */           1301         56640140():         193:           1302:         femitic         193:           1303:         200800         mov we 80.8,00000           00342         200800         mov we 80.8,00000           00342         200800         mov we 80.8,00000           00342         200800         mov we 80.8,00000           00345         200800         mov we 80.8,00000           00345         200800         mov we 80.8,00000           00346         007976         reall 0x00036           00345         007976         reall 0x00036           00345         007976         reall 0x00036                                                                                                    |               | 0039C 07FFCC        | rcall 0x000336               |                                    |             |
| I Output         0035E 200400         mov.w 0034,00000           Budd Version         00350 // CONFLATION 3 and 4; we put an additional Schedule() here! */           Budd Version         51.64 // SCHNULE           190:         1.90:           190:         1.90:           190:         1.90:           190:         51.64 // SCHNULE           190:         1.90:           190:         1.90:           190:         1.90:           190:         1.90:           190:         1.90:           190:         1.90:           190:         1.90:           190:         1.90:           190:         1.90:           190:         1.90:           190:         1.90:           191:         1.90:           192:         1.90:           193:         1.90:           194:         // * Scend half of the christmas tree */           195:         1.90:           196:         1.90:           196:         1.90:           196:         1.90:           196:         1.90:           197:         1.90:           197:         1.90: <t< td=""><td></td><td>187:</td><td><pre>led_blink(0x04);</pre></td><td></td><td></td></t<>                                                                                                    |               | 187:                | <pre>led_blink(0x04);</pre>  |                                    |             |
| Output         003A0 0797CA         reall 0:00036           Bad         Venion         100         / fifth output of the christmas tree the put an additional Schedule() here! */           139:         fifth output of the christmas tree the put of the christmas tree the put of the christmas tree t                                                                                                    |               | 0039E 200040        | mov.w #0x4,0x0000            |                                    |             |
| Budd Venion         100:<br>100:<br>100:<br>100:<br>100:<br>100:<br>100:<br>100:                                                                                                    | Cutput        | 003A0 07FFCA        | rcall 0x000336               |                                    |             |
| Bud Vemon /* CONTECTORATION 3 and 4: we put an additional Schedule() here! */ 190: stife(TMSCHEDUL); 191: Schedule(); 193: senit 194: /* Second half of the christmas tree */ 195: 194: /* Second half of the christmas tree */ 195: 194: 195: 195: 195: 195: 195: 195: 195: 195                                                                                                    |               | 188:                |                              |                                    |             |
| 190: #ide HYSCHUDUE<br>191: Bickedle();<br>192: #endit<br>193: // F Scond hall of the christmas tree */<br>194: // F Scond hall of the christmas tree */<br>194: // F Scond hall of the christmas tree */<br>194: // F Scond hall of the christmas tree */<br>194: // F Scond hall of the christmas tree */<br>194: // F Scond hall of the christmas tree */<br>194: // F Scond hall of the christmas tree */<br>194: // F Scond hall of the christmas tree */<br>195: // F Scond hall of the christmas tree */<br>003A4 079760 reall of 00036<br>003A8 079766 reall of 00036<br>// H Scond A 079766 reall of 00036<br>// H Scond A 079766 reall of 00036<br>/            | Build Version | 189:                | /* CONFIGURATION 3 and 4:    | we put an additional Schedule() he | re! */      |
| 191:         Schedic();           192:         fmdif           193:         /* Scond half of the christmas tree */           194:         /* Scond half of the christmas tree */           195:         led_bink(0x00);           003A2 Z00000         mov.* #DDR_0x0000           003A5 Z00100         mov.* #DDR_0x0000           196:         led_bink(0x00);           196:         led_bink(0x00);           003A5 Z00100         mov.* #DDR_0x000           003A5 Z00100         mov.* #DDR_0x000           003A5 Z00100         mov.* #DDR_0x000           003A5 Z00100         mov.* #DDR_0x000           003A6 Z00100         mov.* #DDR_0x000           003A6 Z00100         mov.* #DDR_0x000                                                                                                    |               | 190:                | fifdef HYSCHEDULE            |                                    |             |
| 192: fendit<br>193: /* Second half of the christmas tree */<br>194: /* Second half of the christmas tree */<br>195: i=0.0000 / 1000000<br>00344 079760 reall chronolog<br>00345 200100 mov.* 00010,00000<br>00345 200100 mov.* 00010,00000<br>00345 200100 mov.* 0000000<br>00345 200100 mov.* 000000<br>00345 200100 mov.* 0000000<br>00345 200100 mov.* 0000000<br>0000000<br>0000000<br>0000000<br>000000                                                                                                    |               | 191:                | Schedule();                  |                                    |             |
| 199:<br>199:<br>194: /* Second half of the christmas tree */<br>195: led_bink(0000);<br>00342 20000 mov.w 000000000000000000000000000000000000                                                                                                    |               | 192:                | #endif                       |                                    | 14          |
| 194: 7 Second half of the christmas tree */<br>195: 00342 20000 de Julnik (006)<br>00342 20000 mev. w Sold, 50000<br>00345 200100 mev. w Sold, 50000<br>00345 200100 mev. w Sold, 50000<br>00345 20000 mev. w Sold, 50000<br>00345 20000 mev. w Sold, 500000<br>00000 mev. w Sold, 500000<br>0000 mev. w Sold, |               | 193:                |                              |                                    |             |
| 195: led_bink(0000);<br>00342 20000 mov.w 0000(00000)<br>00344 079706 reall 0:0000366<br>196: led_bink(0010);<br>00386 200100 mov.w 0:010.0:0000<br>00386 079706 reall 0:000036<br>100: reall 0:000036                                                                                                    |               | 194:                | /* Second half of the chri   | stmas tree */                      |             |
| 00342 200660 mov. w 50.8 (0.0000<br>00344 0079760 reall (0.0003)<br>195346 200100 mov. w 50.8 (0.0000)<br>00348 079766 reall (0.00038 4<br>************************************                                                                                                    |               | 195:                | <pre>led_blink(0x08);</pre>  |                                    |             |
| 0034 079768 reall 0:00036<br>196: 1ed_bink(0:010);<br>0036 200100 mov.w 0:010.0:0000<br>00386 079765 reall 0:000036<br>+ m + + + + + + + + + + + + + + + + + +                                                                                                    |               | 003A2 200080        | mow.w #0x8,0x0000            |                                    |             |
| Lassi Ladjini (kalo)<br>00336 200100 movin 10130,50000<br>remaining of the second second s                                                                                                    |               | 003A4 07FFC8        | rcall 0x000336               |                                    |             |
| U03A6 200100 Nov. * 101210.000000<br>003A6 200100 Nov. * 101210.000036<br>(                                                                                                    |               | 196:                | led_blank(0x10);             |                                    |             |
| VUSAS UTAPUS KCALL UKUUUSAS                                                                                                    |               | 00346 200100        | mov.w BUX10,0x0000           |                                    |             |
|                                                                                                    |               | 003A8 07FFC6        | rcall 0x000336               |                                    | -           |
|                                                                                                    |               | m                   |                              |                                    | P           |
|                                                                                                    |               |                     |                              |                                    |             |
|                                                                                                    |               |                     |                              |                                    |             |
|                                                                                                    |               |                     |                              |                                    |             |

Figure 5.11: Debug symbols are correctly recognized.

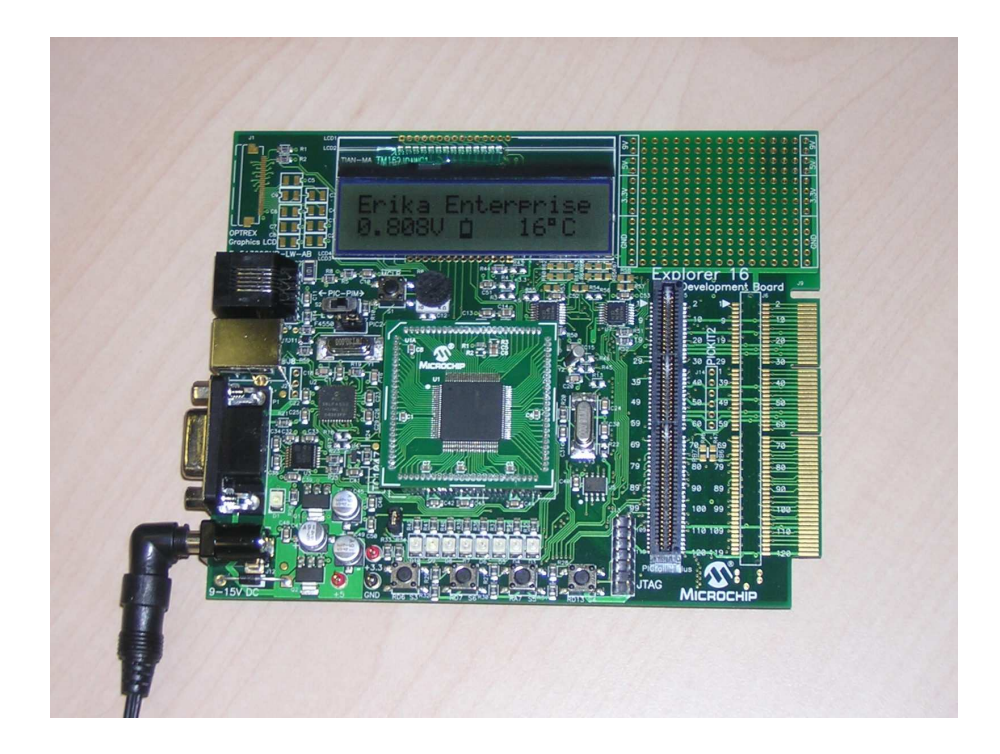

Figure 5.12: The Explorer 16 board with the running demo program.

| Select Device                                                                               |                   |  |  |  |  |  |
|---------------------------------------------------------------------------------------------|-------------------|--|--|--|--|--|
| Device: Device Family:<br>dsPIC33FJ256MC710                                                 | •                 |  |  |  |  |  |
| Microchip Tool Sup                                                                          | port              |  |  |  |  |  |
| Programmers                                                                                 |                   |  |  |  |  |  |
| PICSTART Plus     MPLAB ICD 2     PRO MATE II     PICkit 1     MPLAB PM3     MPLAB REAL ICE | PICkit 2          |  |  |  |  |  |
| Language and Design Tools                                                                   |                   |  |  |  |  |  |
| ASSEMBLER O COMPILER O V2.02                                                                | VDI               |  |  |  |  |  |
| Debuggers                                                                                   |                   |  |  |  |  |  |
| <ul> <li>MPLAB SIM</li> <li>MPLAB ICD 2</li> <li>MPLAB REAL ICE</li> </ul>                  | PICkit 2          |  |  |  |  |  |
| MPLABICE 2000 MPLABICE 400                                                                  | 0 ICE/ICD Headers |  |  |  |  |  |
| No Module     No Module                                                                     | ONO Header        |  |  |  |  |  |
| OK Cancel Help                                                                              |                   |  |  |  |  |  |

Figure 5.13: Selecting the dsPIC MCU mounted on the  $\mathsf{FLEX}$  boards.

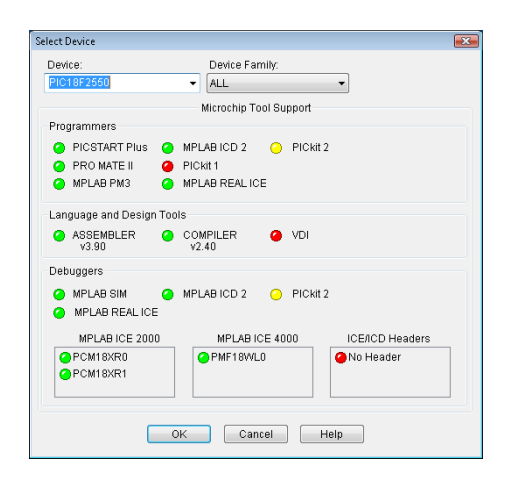

Figure 5.14: Selecting the PIC18 MCU mounted on the FLEX Full boards.

## 6 History

| Version | Comment                                                          |  |
|---------|------------------------------------------------------------------|--|
| 1.0.0   | Initial revision.                                                |  |
| 1.1.0   | Updated with information and screenshots about Erika Enterprise  |  |
|         | version 1.4.                                                     |  |
| 1.1.3   | Updated with new screenshots about configuration; added warn-    |  |
|         | ings about blanks in pathnames.                                  |  |
| 1.1.4   | Added some changes to the install instructions from comments by  |  |
|         | Simone Mannori.                                                  |  |
| 1.1.5   | Added Cygwin error workaround when the installer can not find    |  |
|         | the cygwin registry value.                                       |  |
| 1.1.6   | Typos found when translating the document in italian.            |  |
| 1.1.7   | Updated some figures Figure, added a few warning boxes.          |  |
| 1.1.8   | Added notes about MPLAB IDE.                                     |  |
| 1.1.9   | Added recommendations for Windows Vista.                         |  |
| 1.1.10  | Updated screenshots for EE 1.4.3. Erika Enterprise Basic renamed |  |
|         | to Erika Enterprise.                                             |  |

## Bibliography

[1] Cygwin. The cygwin project. http://www.cygwin.com, 2005.